### INVOICING STANDARD PURCHASE ORDERS

This guide is relevant if Tirlan has sent you a **Standard Ariba Purchase Order (PO)** and you wish to create an invoice against this PO.

A Standard Ariba PO will be easily identifiable, as the PO number will begin with the numbers 49 or 459.

**Note:** If you have received a PO that begins with the numbers **4<u>7</u>9**, please refer to the guide: **Ariba Invoicing\_Framework\_Purchase Order**.

#### **BEFORE YOU START:**

• If this is your <u>first time using Ariba</u> and you do not have a username and password, complete your registration first by following the instructions provided in the guide: **Ariba Registration** 

| ACC | ESSING THE PO                                                                        |                                                   |                                    |                                     |                                 |                              |
|-----|--------------------------------------------------------------------------------------|---------------------------------------------------|------------------------------------|-------------------------------------|---------------------------------|------------------------------|
| 1.  | Log into Ariba with your username and password.                                      | Home Workbench Ord                                | ers ∼ Fulfillment ∽ Invoices       | ✓ Payments ✓ Catalogs               | Reports ~ Messages              |                              |
|     | From your workbench click on the 'Orders to Invoice' tile and select the PO that you | 31<br>Orders<br>Last 31 days                      | Orders to involce<br>Lest 385 days | 2<br>Changed orders<br>Lest 31 days | 30<br>Invoices<br>Last 365 days | Invoices pendir<br>Last 31 d |
|     | wish to submit an invoice against.                                                   | Orders to invoice (21)  Edit filter   Save filter | Last 365 days                      |                                     |                                 | per l                        |
|     |                                                                                      | 4590058455                                        | tirlan                             |                                     | €742.99 EUR                     | Aug 23, 2021                 |
|     |                                                                                      | 4590058453                                        | tirlan                             |                                     | €150.18 EUR                     | Aug 23, 2021                 |
|     |                                                                                      |                                                   |                                    |                                     |                                 |                              |

| RE | VIEWING THE PO DETAILS                                      |                                                                                                    |
|----|-------------------------------------------------------------|----------------------------------------------------------------------------------------------------|
| 2. | You will be brought directly to the PO you wish to invoice. | Purchase Order: 4590138975<br>Create Order Confirmation  Create Ship Notice Create Invoice  Order Detail Order History  Condent Condent History  Form:  Glanbla Rusiness Services  Glanbla Rusiness Services  Glanbla Rusiness  Glanbla Rusiness  Glanbla Rusiness  Glanbla Rusines  Glanbla Rusiness  Glanbla Rusiness  Glanbla Rusines  Glanbla Rusines |

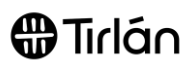

| IMP<br>quar | PORTANT: Before you begin to create your invoice, review the PO details to ensure it contains accurate<br>antities, prices and relevant line items.                                                                                                    |                                                                                                    |  |  |  |  |
|-------------|----------------------------------------------------------------------------------------------------|----------------------------------------------------------------------------------------------------|--|--|--|--|
|             | You will not be able to create an invoice that does not match the PO                                                                                                    |                                                                                                    |  |  |  |  |
| Con<br>requ | tact the <b>requester</b> if the PO does not contain a ester's email address will appear on the PO.                                                                                                    | ccurate information so that the PO can be amended. The                                                                                                    |  |  |  |  |
| ENT         | ERING HEADER DETAILS                                                                                                    |                                                                                                    |  |  |  |  |
| 3.          | Select <b>Create Invoice</b> at the top of the screen.                                                                                                    | Create Order Confirmation     Image: Create Invoice     Image: Print Image: Print Print Image: Print Print Image: Print Print Image: Print  |  |  |  |  |
| 4.          | Select Standard Invoice                                                                                                    | Image: Create Order Confirmation     Image: Create Invoice     Image: Print Image: Print Print Image |  |  |  |  |
| 5.          | Enter your Invoice #<br>Input your organisation's<br>internal invoice reference here.                                                                                                    | Create Invoice  Invoice Header  Summary  Purchase Order: 4900004835 Invoice #:* INV287657                                                                                                    |  |  |  |  |
| 6.          | Invoice Date<br>The Invoice date entered in Ariba will<br>determine your payment due date.<br>Please note you can only backdate invoices<br>up to 5 days in Ariba.<br>Invoices should only be submitted<br>through Ariba once the goods or<br>services have been delivered. | Summary Purchase Order: 4900004835 Invoice #: * INV287657 Invoice Date: * 9 Feb 2020 Service Description: Supplier Tax ID: * IE000000T                                                                                                    |  |  |  |  |
| 7.          | Enter your organisation's VAT/ Tax ID.<br>Save this to your profile under<br>'Company Settings' to save you<br>having to enter this each time!                                                                                                    | Summary Purchase Order: 4900004835 Invoice #:* INV287657 Invoice Date:* 9 Feb 2020 Service Description: Supplier Tax ID:* IE000000T                                                                                                    |  |  |  |  |

| 8      | Skip the section called Additional Fields              |                                                                                     |
|--------|--------------------------------------------------------|-------------------------------------------------------------------------------------|
| 0.     | and scroll down until you reach the                    | Supplier VAT Customer VAT                                                           |
|        | Supplier VAT costion                                   | Supplier VAT/Tax ID:* IE000000000T Customer VAT/Tax ID:* IE 9513123F                |
|        | Supplier VAT section.                                  | Supplier Commercial                                                                 |
|        | Enter your <b>VAT/Tax ID</b> again here – (can         | Supplier Commercial<br>Credentials:                                                 |
|        | also be saved to profile!)                             |                                                                                     |
|        |                                                        |                                                                                     |
|        | US Suppliers: If the Customer VAT/Tax                  |                                                                                     |
|        | <b>ID</b> is not automatically defaulted, enter the    |                                                                                     |
|        | number <b>1</b> in this field                          |                                                                                     |
|        |                                                        |                                                                                     |
| SELE   | CTING LINE ITEMS TO INVOICE                            |                                                                                     |
| 9.     | Scroll down the page to the Line Items                 |                                                                                     |
| l      | section.                                               | Line Items                                                                          |
|        |                                                        | Insert Line Item Options                                                            |
|        | For the line item(s) you do not wish to                | Tax Catagon 23% VAT / Standard Rate                                                 |
|        | submit an invoice for at this time (i.e. for           | Tax Gategory.                                                                       |
|        | goods or services not yet delivered), you              | No. Include Type Part # Description                                                 |
|        | can exclude these lines by clicking the                | 1 MATERIAL Not Available TEST ITEM charges test                                     |
|        | include button.                                        | Evoluted line items cannot be modified                                              |
|        |                                                        | 2    MATERIAL Not Available TEST ITEM charges test                                  |
|        | The button will turn grey when the line item           | Excluded line items cannot be modified.                                             |
|        | has been excluded.                                     | 3 MATERIAL Not Available TEST ITEM charges test                                     |
|        |                                                        |                                                                                     |
|        |                                                        | Тах                                                                                 |
|        |                                                        | No, Include Type Part # Description                                                 |
|        |                                                        | 4 MATERIAL Not Available TEST ITEM charges test                                     |
|        |                                                        |                                                                                     |
| 10.    | If there is only one line item but you only            |                                                                                     |
|        | need to <b>partially invoice</b> the PO, ensure        |                                                                                     |
|        | that you <b>reduce</b> the <b>guantity</b> on the line |                                                                                     |
|        | item.                                                  | 3 MATERIAL NOT TEST ITEM FOR EA 2 30 FLID                                           |
|        |                                                        | Available charges test                                                              |
|        | If the PO is setup with only a quantity of <b>1</b> ,  |                                                                                     |
|        | but you need to invoice for half the PO at             | Tax<br>No. Include Type Part.# Description Customer Part.# Quantity Unit Unit Price |
|        | this time, enter <b>0.5</b> in the quantity field.     | 4 B MATERIAL Not TEST ITEM 50 EA 6.00 EUR                                           |
|        | Adjust this number to reflect the percentage           | Available charges test                                                              |
|        | of the PO you wish to invoice.                         |                                                                                     |
|        |                                                        |                                                                                     |
|        |                                                        |                                                                                     |
|        |                                                        |                                                                                     |
| ADDIN  | IG VAT/TAX TO LINE ITEMS                               |                                                                                     |
|        | IMPORTANT: The PO must contain a                       | apparate line items for different \/AT/Tex rates                                    |
|        |                                                        |                                                                                     |
|        | You cannot add different                               | VAT/Tax rates to one single line                                                    |
|        |                                                        |                                                                                     |
| If the | PO does not contain separate lines for differen        | nt VAT/Tax rates, please contact the PO requester to amend                          |
|        | -                                                      | the PO.                                                                             |
|        |                                                        |                                                                                     |

| 11. | If there is only <b>one VAT/Tax rate</b> to be<br>applied to your invoice:<br>Put a check in the box beside <b>Tax</b><br><b>Category</b><br>Select the required rate from the dropdown.                                                                                                    | Line Items  Insert Line Item Options  Tax Category: 23% VAT / Standard Rate  Line Items  Insert Line Item Options  Tax Category: 23% VAT / Standard Rate  Shipping Documents  Shipping Documents                                                                                                    |
|-----|----------------------------------------------------------------------------------------------------|----------------------------------------------------------------------------------------------------|
|     | <b>Add to Included Lines</b> to apply the appropriate VAT/Tax rate to your entire invoice.                                                                                                    | Shipping Documents       Special Handling       Discount       Add to Included Lines         escription       Customer Part #       Quantity       Unit       Unit Price       Subtotal         EST ITEM charges test       0       EA       5.50 EUR       0 EUR                                                                                                    |
| 12. | If there are <b>multiple VAT/Tax rates</b> to be<br>applied to your invoice:<br>Select one VAT/Tax rate to start with.<br>Use the switcher beside each line to<br>exclude the line(s) that <b>you do not</b> want to<br>add this VAT/Tax rate to.<br>(Lines which are grey will not have the rate<br>applied, lines which are green will). | Line Items         Insert Line Item Options         Tax Category:       23% VAT / Standard Rate         No.       Include         Tax Category:       Part #         Description         1       MATERIAL         Not Available       TEST ITEM charges test         Excluded line items cannot be modified.         2       MATERIAL         Atternal       Not Available         TEST ITEM charges test         Excluded line items cannot be modified.         3       MATERIAL                                                                                                    |
|     | Repeat steps <b>above</b> until all<br>VAT/Tax rates have been<br>applied to the relevant line items.<br>*Remember to ensure all lines<br>are 'Green' before proceeding to<br>submit'*                                                                                                    | Tax         No.       Include       Type       Part #       Description         4       •       MATERIAL       Not Available       TEST ITEM charges test         Shipping Documents       Special Handling       Discount       Add to Included Lines         escription       Customer Part #       Quantity       Unit       Unit Price       Subtotal         EST ITEM charges test       0       EA       5.50 EUR       0 EUR                                                                                                    |
| 13. | A) EMEA Suppliers:                                                                                                    |                                                                                                    |
|     | For Suppliers whose transactions are<br>Zero Rated or Exempt, you will see two<br>dropdowns:<br>0% Supply Good or Service<br>0% Exempt Good or Service<br>Please select the relevant option.                                                                                                    | Insert Line Item Options         Tax Category:       9% VAT / Second Reduced Rate         No.       Include       Type         Part #       9% VAT / Second Reduced Rate         1       MATERIAL       Not Available         2.% VAT / Standard Rate       23% VAT / Standard Rate         2.% WAT / Standard Temp rate (Lst Sept 2020 until 28th Feb 2         0% VAT / 0% supply good or service         0% VAT / 1% VAT / Standard Temp rate (Lst Sept 2020 until 28th Feb 2         0% VAT / 0% supply good or service         0% VAT / 1% Standard Temp rate (Lst Sept 2020 until 28th Feb 2         0% VAT / 0% supply good or service         3.       MATERIAL |

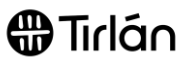

|     | If your Goods or Services are subject to<br>Reverse Charge VAT accounting, then<br>please ensure you indicate this by putting a<br>'check' in the 'Reverse Charge' box on your<br>VAT line.                                                                                                    | Tax       Category:*       0% VAT / Exempt good or service       Taxable Amount: 300.00 EUR<br>Rate(%): 0         Location:                                                                                                    |
|-----|----------------------------------------------------------------------------------------------------|----------------------------------------------------------------------------------------------------|
| 14. | <ul> <li>B) US Suppliers:</li> <li>Select the applicable Sales Tax from the dropdown menu.</li> <li>Enter your Tax Rate in the field provided. If there is no tax required, enter 0%.</li> </ul>                                                                                                    |                                                                                                    |
| 15. | Once all applicable VAT/Tax rates have<br>been added, a VAT/ Tax line will appear<br>underneath each line item.<br>Review this information carefully<br>to ensure VAT/Tax rates have<br>been applied correctly.                                                                                                    | No.     Include     Type     Part #     Description     Customer Part #     Description       4     C®     MatTRIAL     Not Available     TEST ITM charges test     50     EA     6.00 EUR     300.00 EUR       Tax     Categopy+*     234 WAT / Stranded Rate     Include     Taxtede Amount:     206.00 EUR     Remove       Location     Description     Sandrad Rate     Exempt Detail:     000.00 EUR     Remove       Barrier     Sandrad Rate     Exempt Detail:     000.00 EUR     Remove       Date Of the Payment:     Cities Payment:     Cities Payment:     Date Of Supply+*     19 Heb 2020       Location     Categot     Triangular transaction     Triangular transaction                                                                                                    |
| 16. | IMPORTANT: Ensure that you have not<br>added more than one VAT/Tax rate to line<br>items.<br>If you have added more than one VAT/Tax<br>rate to a line item, use the <b>Remove</b> button<br>to delete the additional VAT/Tax rate(s), or<br>this will <b>cause your invoice to be rejected</b><br><b>by Ariba.</b> | Tax     Congroy: 29% VAT / Standard Rale     Taxable Anoun:     115:00 EUR     Remove       Location:     Standard Rale     Taxable Anoun:     115:00 EUR     Remove       Deteroft Supply:     9 Feb 2020     Taxable Anoun:     Taxable Anoun:     Taxable Anoun:     Taxable Anoun:     Remove       Date Of Pre-Payment:     Imagine:     Taxable Anoun:     Taxable Anoun:     Taxable Anoun:     Remove       Law Bafterence:     Taxable Anoun:     Taxable Anoun:     115:00 EUR     Remove       Location:     Date Of Supply:     9 Feb 2020     Imagine:     Remove       Location:     Date Of Supply:     10 Se EUR     Remove       Deteroft Supply:     115:00 EUR     Remove     Remove       Location:     Imagine:     Imagine:     Imagine:     Remove       Date Of Pre-Payment:     Imagine:     Imagine:     Imagine:     Imagine:       Date Of Supply:     9 Feb 2020     Imagine:     Imagine:     Imagine:       Date Of Supply:     9 Feb 2020     Imagine:     Imagine:     Imagine:       Law Reference:     Imagine:     Imagine:     Imagine:     Imagine: |

#### ADDING ATTACHMENTS TO YOUR SUBMISSION

For certain purchase types, Tirlan may require you to attach a PDF copy of your own invoice to your submission to support tax validation. If you are required to attach a copy of your invoice, an error will occur if you try to submit your invoice without adding an attachment.

All suppliers can attach a PDF copy of their invoice as a supporting document (even if it is not mandatory for you to do so) but the amount that will be paid to you will be the amount that is processed on your Ariba submission, not the amount on your PDF invoice.

| 17  | Coroll to the top of the page and eliels A -1-1 |                                                                                      |
|-----|-------------------------------------------------|--------------------------------------------------------------------------------------|
| 17. | Scroll to the top of the page and click Add     | SAP Ariba Network Standard Account Upgrade HIST Mook 📀 🕐                             |
|     | to Header.                                      | Create Invoice Update Save Dit Nort                                                  |
|     |                                                 |                                                                                      |
|     |                                                 | Invoice Header     * Indicater required field     Add to Header                      |
|     |                                                 | Summary Purchase Order: 480004885 Subtetal: 415.00 EUR Ment? 480004885               |
|     |                                                 | Total Trice 40.50 EUR Veterios Adultaves Imolos R.* INV287857 Amount Due: 455.50 EUR |
|     |                                                 | Invoice Date: * 9 Feb 2020                                                           |
|     |                                                 | Supplier Tax ID-*                                                                    |
|     |                                                 |                                                                                      |
| 18. | Select Attachment from the dropdown             | · · · · · · · · · · · · · · · · · · ·                                                |
|     | menu.                                           |                                                                                      |
|     |                                                 | Update Save Exit Next                                                                |
|     |                                                 |                                                                                      |
|     |                                                 |                                                                                      |
|     |                                                 | * Indicates required field Add to Header 🔻                                           |
|     |                                                 | Shipping Cost                                                                        |
|     |                                                 | Shipping Tax                                                                         |
|     |                                                 | EUR Shipping Documents                                                               |
|     |                                                 | EUR Additional Reference Documents and Dates                                         |
|     |                                                 | Comment                                                                              |
|     |                                                 | Attachment                                                                           |
|     |                                                 |                                                                                      |
| 19. | Scroll down the page to the Attachment          |                                                                                      |
|     | section (beneath Supplier VAT).                 | Supplier VAT Customer VAT                                                            |
|     |                                                 | Supplier VALLAR U.S.* [E0000000]                                                     |
|     | Click Browse.                                   | Identifier<br>Supplier Commercial                                                    |
|     |                                                 | Credentiale:                                                                         |
|     |                                                 |                                                                                      |
|     |                                                 | The total size of all attachments cannot exceed 10MB                                 |
|     |                                                 | Browne Add Attachment                                                                |
|     |                                                 |                                                                                      |
|     |                                                 |                                                                                      |
| 20  |                                                 | X                                                                                    |
| 20. | Locale a copy of your PDF invoice from          | → Desktop → Invoices v & Search Invoices P                                           |
|     | your computer.                                  |                                                                                      |
|     |                                                 | Name     Date modified     Type     Size                                             |
|     | For US Suppliers: Also your BOL and             |                                                                                      |
|     | COA                                             |                                                                                      |
|     |                                                 |                                                                                      |
|     | <b>Double click</b> on the document you wish to |                                                                                      |
|     | add to vour submission.                         | (G                                                                                   |
|     |                                                 | e)<br>NP                                                                             |
|     |                                                 | 9 🗸                                                                                  |
|     |                                                 | Invoice 259678 V All Files (*.*) V                                                   |
|     |                                                 | Open Cancel                                                                          |
| 21. | Select Add Attachment so that the               |                                                                                      |
|     | document is added to your submission            | The total size of all attachments cannot exceed 10MB                                 |
|     |                                                 |                                                                                      |
|     |                                                 | C:\Users\kellyallen\Desktop\Invoices\Invoice 259678.pdf                              |
|     |                                                 | Add Attachment                                                                       |
|     |                                                 |                                                                                      |
| 22. | If you have added your document                 |                                                                                      |
|     | successfully, it will appear with the           | Attachments Name Size (bytes) Content Type                                           |
|     | document name as ner scroonshot                 | Invoice 259678 pdf 148934 application/pdf                                            |
|     |                                                 |                                                                                      |
|     |                                                 | 4 DOUD                                                                               |
|     |                                                 |                                                                                      |
|     |                                                 |                                                                                      |
| 1   | 1                                               |                                                                                      |

| SUBN |                                                                                            |                                                                                                    |
|------|--------------------------------------------------------------------------------------------|----------------------------------------------------------------------------------------------------|
| 23.  | At the bottom of the page, select <b>Next.</b>                                             | Update Save Exit Next                                                                                                    |
| 24.  | Review all of the invoice details displayed before selecting <b>Submit.</b>                | Create Invoice         Previous         Serve         Setme         Ear           Confirm and submit this document. It will be electronically signed according to the countries of origin and destination of invoice. This transaction qualifies as intra-BU Trade. The document's destination country is inclend. If you want you will also be able to archive oid invoices once you subscribe to the archiving service.         Standard invoice         Standard Invoice           Invoice Number         578832         Subtroati: 500.00 EUR 2403.25 GBP         Total Tax: 150.00 EUR 2403.25 GBP           Original Blanket Purchaso Order:         4790000097         Total Tax: 150.00 EUR 2403.25 GBP         Total Tax: 150.00 EUR 2403.25 GBP           Invoice Number:         578832         Subtroati: 500.00 EUR 2403.25 GBP         Total Tax: 150.00 EUR 2403.25 GBP           Original Blanket Purchaso Order:         4790000097         Total Tax: 150.00 EUR 2403.25 GBP         Total Tax: 150.00 EUR 2403.55 GBP           (If Euro = 0.0265 British Pound)         (If Euro = 0.0265 British Pound)         (If Euro = 0.0265 British Pound) |
| 25.  | Once you have successfully submitted your invoice, you will receive the following message. | Invoice 579832 has been submitted.   Print a copy of the invoice. Exit invoice creation.                                                                                                    |

The following information is relevant if you supply Tirlan with goods or services that require a goods receipt note (GRN) to be completed by Tirlan before an invoice can be submitted.

#### What is a Goods Receipt Note (GRN)?

A GRN is an acknowledgement that is entered on Tirlan's procurement system by the requester when goods or services have been delivered.

#### How will I know if this rule is applicable to my invoices?

Suppliers will see that the **Create Invoice** option in Ariba is greyed out when a goods receipt has not been completed.

When you hover over the greyed out button, a message will appear indicating that a receipt is required before an invoice can be generated.

| Purchase Ord   | er: 4590000    | 229  | Cannot gen<br>receipts. At | erate an invoice for this<br>least one receipt is requi | order because there are no<br>ired. | ]            |
|----------------|----------------|------|----------------------------|---------------------------------------------------------|-------------------------------------|--------------|
| Create Order C | Confirmation 🔻 | Crea | te Ship Notice             | Create Invoice 🔻                                        | Hide Changes     Print -            | Download PDF |
| Order Detail   | Order History  |      |                            |                                                         |                                     |              |

If this message appears, it means you will not be able to submit an invoice until the goods receipt has been completed.

If you have delivered the goods or service and need to submit an invoice, please contact the requester (email address can be found on the PO) as they will need to complete the goods receipt before you can submit your invoice.

Once a goods receipt has been completed, the **Create Invoice** option will become available.

The following instructions are provided to help suppliers;

- o Enable alerts to notify suppliers when a goods receipt has been completed by Tirlan
- o Identify which PO line items can be invoiced against

| ENA                                                                                                    | BLE GOODS RECEIPT ALERTS                                                                                | S/NOTIFICATIONS                                                                                                    |
|----------------------------------------------------------------------------------------------------|----------------------------------------------------------------------------------------------------|----------------------------------------------------------------------------------------------------|
| The f<br>comp                                                                                          | ollowing instructions are relevant if yo<br>leted by Tirlan and therefore you car                       | ou wish to be notified if a goods receipt has been<br>submit your invoice(s).                                                                                                    |
| <ol> <li>Log into Ariba using the follo<br/><u>link</u> and your username and<br/>password.</li> </ol> | Log into Ariba using the following<br><u>link</u> and your username and<br>password.                    | C                                                                                                    |
|                                                                                                    | In the top right-hand corner of the screen, click your Initials to get to the <b>Company Settings</b> . | ACCOUNT SETTINGS     Unichem_F_Name Unich       Customer Relationships     My Account                                                                                                    |
|                                                                                                    | Then select <b>Notifications</b> .                                                                      | Users Link User IDS<br>Notifications Contact Administrator<br>Unichem 5013727_TEST                                                                                                    |
|                                                                                                    |                                                                                                    | Application Subscriptions ANID: AN01464391786-T Account Registration Company Profile                                                                                                    |
|                                                                                                    |                                                                                                    | Electronic Order Routing Logout                                                                                                    |
|                                                                                                    |                                                                                                    | Electronic Invoice Routing Accelerated Payments Remittances Network Notifications                                                                                                    |
| 2.                                                                                                    | Select the <b>Network</b> tab.                                                                          |                                                                                                    |
|                                                                                                    |                                                                                                    | Account Settings Customer Relationships Manage Users Notifications Application Subscriptions Account Registration General Network Discovery Messaging Extre up to three comma separated email addresses per field. Ensure that you have any negated user contents before adding email addresses for sending notifications. The Preterred Language configured by the account administrator controls the language used in these notifications. |
| 3.                                                                                                    | Scroll down the <b>Receipt</b> section.<br>Enable this notification by clicking<br>the box.             | Receipt       To email addresses (one required)         Receipt       ✓ Send a notification when a new receipt is received.         * ketlyallen@glanbia.ie                                                                                                    |
| 4.                                                                                                    | You can update the email address<br>that these notifications will be sent<br>to.                        | Receipt       To email addresses (one required)         Type       Send notifications when a new receipt is received.         Receipt       Send a notification when a new receipt is received.                                                                                                    |
|                                                                                                    |                                                                                                    |                                                                                                    |

| 5. | Select Save at the bottom of the     |                                                                                                    |
|----|--------------------------------------|----------------------------------------------------------------------------------------------------|
|    | page to save your changes.           | Save Close                                                                                                    |
| 6  | When a goods receipt is              |                                                                                                    |
| 0. | when a goods receipt is              | SAP Ariba 📉                                                                                                    |
|    | completed for a PO that you need     |                                                                                                    |
|    | to invoice, you will now receive an  | Dear Amalgamated Hardware Ltd (Partners)-TEST,                                                                                                    |
|    | email notification.                  | You have received a new receipt. You can find this receipt in your online inbox.                                                                                          |
|    |                                      | Supplier:<br>Receipt No.: 5001703582<br>Receipt date: 2019-11-19 07:07:45 America/Los_Angeles<br>Order No.: 4590000510                                                    |
|    |                                      | This receipt is available to you online: 5001703582                                                                                                    |
|    |                                      | If you are unable to launch a browser using this link, copy the link and paste it into the<br>address bar of any of the supported Web browsers to form a single-line URL. |
|    |                                      | If you have any questions regarding this receipt, please contact Glanbia Plc directly.                                                                                    |
|    |                                      | Please do not reply to this email. Replies to this email will not be responded to or read.                                                                                |
|    |                                      | © 2017 SAP Ariba All rights reserved.                                                                                                    |
|    |                                      |                                                                                                    |
|    |                                      |                                                                                                    |
|    | <b>T</b>                             |                                                                                                    |
| 7. | To access the relevant PO, click     | SAP Ariba 🛝                                                                                                    |
|    | on the receipt number provided in    |                                                                                                    |
|    | the email.                           | Dear Amalgamated Hardware Ltd (Partners)-TEST,                                                                                                    |
|    |                                      | You have received a new receipt. You can find this receipt in your online Inbox.                                                                                          |
|    |                                      | Customer: Glanbia Plc<br>Supplier:                                                                                                    |
|    |                                      | Receipt No.: 5001703582<br>Receipt date: 2019-11-19 07:07:45 America/Los_Angeles<br>Order: No.: 455000510                                                                 |
|    |                                      | This receipt is available to you online: 5001703582                                                                                                    |
|    |                                      | If you are unable to launch a browser using this link, copy the link and paste it into the                                                                                |
|    |                                      | address bar of any of the supported Web browsers to form a single-line URL.                                                                                               |
|    |                                      | If you have any questions regarding this receipt, please contact Glanbia Plc directly.                                                                                    |
|    |                                      | Please do not reply to this email. Replies to this email will not be responded to or read.                                                                                |
|    |                                      | © 2017 Энг Илиа ил пуль гезегиев.                                                                                                    |
|    |                                      |                                                                                                    |
| 8. | This will bring you into the receipt | Dessist No E001702E02                                                                                                    |
|    | in Ariba. You can then scroll        | Receipt No.: 5001703582<br>Receipt Date: 19 Nov 2019                                                                                                    |
|    | across to Related Documents          |                                                                                                    |
|    | where you will be able to click on   |                                                                                                    |
|    | the PO number.                       |                                                                                                    |
|    |                                      |                                                                                                    |
|    |                                      |                                                                                                    |
|    |                                      |                                                                                                    |
|    |                                      | Politing Statue: Cent                                                                                                    |
|    |                                      | Related Documents:                                                                                                    |
|    |                                      | Delivery Address Type Unit Rate Amount Status                                                                                                    |
|    |                                      |                                                                                                    |
|    |                                      |                                                                                                    |
|    |                                      |                                                                                                    |

| 9. | <ul> <li>9. This will then bring you directly to the PO where you can select</li> <li>Create Invoice to begin the invoicing process.</li> </ul> | Ariba Network Standard Account Upgrade                                                                                                    |
|----|----------------------------------------------------------------------------------------------------|----------------------------------------------------------------------------------------------------|
|    |                                                                                                    | Purchase Order: 4590000510                                                                                                    |
|    |                                                                                                    | Create Order Confirmation  Create Ship Notice Create Invoice  Create Invoice |

### APPENDIX 2: IDENTIFYING THE PO LINES AVAILABLE TO INVOICE

| IDENTIFYING WHICH PO LINE ITEMS ARE AVAILABLE TO INVOICE AGAINST |                                                                                                    |                                                                                                    |
|------------------------------------------------------------------|----------------------------------------------------------------------------------------------------|----------------------------------------------------------------------------------------------------|
| 1.                                                               | Access the PO you wish to submit<br>an invoice against.<br>If the <b>Create Invoice</b> button is<br>selectable and not greyed out,<br>then it is possible to submit an<br>invoice against either all or some<br>of the PO line items.<br>(You do not need select Create<br>Invoice at this time) | Purchase Order: 4590138975<br>Create Order Confirmation  Create Ship Notice Create Invoice Order Detail Order History  Create Ship Notice Create Invoice Trom: Glanbia Business Services Glanbia Ireland DAC Co. Waterford X35 F207 Ireland Phone: +353 () 056 8836000 Fax: +353 () 056 8836001                                                                                                    |
| 2.                                                               | Scroll down the page to the Line<br>Items section.                                                                                                    | Line Items       Show Item Details       m         Line #       Part # / Description       Type       Return       Qty (Unit)       Need By       Unit Price       Subtotal         10       Non Catalog Item       Material       10.000 (EA)       9 Sep 2019       100.00 EUR       1,000 00       Details         Contract Labour                                                                                                    |
| 3.                                                               | Select Show Item Details                                                                                                    | Show Item Details         Line #       Part # / Description       Type       Return       Qty (Unit)       Need By       Unit Price       Subtotal         10       Non Catalog Item       Material       10.000 (EA)       9 Sep 2019       100.00 EUR       1.000 00       Details         Contract Labour                                                                                                    |
| 4.                                                               | Further detail will be displayed<br>which will indicate the quantity<br>that has been goods receipted by<br>Tirlan.                                                                                                    | Line Items         Hide Item Details         II           Line #         Part # / Description         Type         Return         Oty (Unit)         Need By         Unit Price         Subtotal           10         Non Catalog Item         Material         10.000 (EA)         9 Sep 2019         100.00 EUR         1,000.00         Summary           Contract Labour         EUR         EUR         10 Invoiced         Amount: 1,000.00 EUR         10.000 (EA)         EUR         10.000 Unconfirmed         EUR         EUR |
| 5.                                                               | When creating your invoice, you<br>will only be able to submit an<br>invoice for the same quantity that<br>has been goods receipted by<br>Tirlan.<br>If you try to submit an invoice that<br>exceeds the received quantity by<br>Tirlan you will receive an error<br>message.                     | Customer Part #       Quantity         0000000006014613       200,:         I Quantity exceeds the received quantity limit of 200,500                                                                                                    |